The Presidents/Chief Executives of all Authorized Dealers in Foreign Exchange

Dear Sirs / Madam,

### Issuance of Electronic Form-E through WeBOC

Attention of Authorized Dealers is invited to Chapter XII of Foreign Exchange (FE) Manual 2002 which, inter alia, sets out rules for issuance of Form-E for export of goods from Pakistan.

2. In order to streamline issuance of Form-E, State Bank of Pakistan in collaboration with Pakistan Customs has automated issuance of Form-E. The Electronic Form-E (EFE) module in the Pakistan Customs' electronic system called WeBOC (Web based One Customs) has been developed in consultation with relevant stakeholders.

3. At present, majority of goods exported from Pakistan are handled through WeBOC. However, a small percentage of goods such as those exported through land route or categorized as bulk cargo are currently being exported through Pakistan Customs' previous goods clearance system called 'One Customs'. Efforts are underway by Pakistan Customs to extend WeBOC system to export of such goods as well, in a phased manner throughout Pakistan.

4. At present, Form-E is issued manually by Authorized Dealers as per instructions contained in Chapter XII of FE Manual 2002. However, with effect from November 02, 2015, Form-E will be issued in following two formats:

#### i. Electronic Form-E (EFE)

For exports taking place through WeBOC, EFE will be issued through WeBOC. The request for EFE will be submitted electronically by the exporter in WeBOC and Authorized Dealer will approve or reject EFE electronically in WeBOC. User Manuals for issuance of EFE through WeBOC for exporters and Authorized Dealers are attached as <u>Annexure-II</u> & <u>Annexure-II</u> respectively.

### ii. Manual Form-E

For exports taking place through One Customs, manual Form-E will be issued by Authorized Dealers at the request of exporters as per existing instructions.

5. Accordingly, paragraph 36 has been added in Chapter XII of FE Manual 2002, which provides regulations for issuance of EFE, as under:

### Para 36 – Issuance of Electronic Form-E (EFE)

#### i. Forms Prescribed for Declaring Exports

As per Federal Government Notifications No. 1(6)-ECS/48 and 1(7)ECS/48 both dated the 1st July, 1948, exporters are required to declare their exports to Customs/Postal authorities on Form-E. In case of exports through WeBOC, electronic Form-E has been prescribed by the State Bank, which will be generated through WeBOC. For exports other than WeBOC, manual Form-E will continue to be issued by Authorized Dealers at the request of the exporters as per already prescribed instructions.

#### ii. Registration of the Exporters in WeBOC

Registration and deletion of the exporters in WeBOC shall be carried out by Pakistan Customs as per their procedure.

### iii. Exporter's Due Diligence by Authorized Dealers

Authorized Dealers shall continue to perform Customer Due Diligence (CDD)/Know Your Customer (KYC) of the exporters, being their account holders/customers, as per applicable instructions. The Managers/Proprietor/ Partners/Directors etc. of the concerned company/firm etc. (exporter) submitting EFE request, will be held responsible severally and jointly for repatriation of export proceeds into Pakistan.

### iv. Addition and Deletion of Authorized Dealers and their Branches in WeBOC

a). Authorized Dealers shall request for addition or deletion of their authorized branches in WeBOC through their respective Group/Business Heads to the Director, Foreign Exchange Operations Department (FEOD), State Bank of Pakistan, Banking Services Corporation (SBP-BSC), Head Office, Karachi.

b). If a new bank is issued license of Authorized Dealer by Exchange Policy Department, SBP, it may also request for its addition in WeBOC and its authorized branches by submitting request through bank's Group/Business Head to the Director, FEOD, SBP-BSC, Head Office, Karachi.

### v. User IDs and Passwords for Authorized Dealers in WeBOC

a). Authorized Dealers shall submit request for issuance of User ID and Password by providing required information as per <u>Annexure-III</u> to the Director, FEOD, SBP-BSC, Head Office, Karachi, who will forward the same to Pakistan Customs. User ID and Password will be issued and provided to Authorized Dealers directly by Pakistan Customs under intimation to FEOD.

b). For cancellation of User ID and Password, Authorized Dealers shall submit cancellation request signed by their respective Group/Business Heads to the Director, FEOD, SBP-BSC, Head Office, Karachi, who will forward the same to Pakistan Customs for necessary action.

c). All concerned employees and Authorized Dealers shall maintain confidentiality of WeBOC User IDs and Passwords. They shall be responsible for any un-authorized use of their User IDs as per provisions of Chapter XVI-A of the Customs Act, 1969 and rules made thereunder. Further, for all foreign exchange related purposes, all functions performed in WeBOC through User ID of an Authorized Dealer will be construed to have been performed by the Authorized Dealer itself.

### vi. Issuance of Electronic Form-E

a). The exporter will submit Form-E request electronically through WeBOC to an Authorized Dealer at a branch of its choice. The Authorized Dealer/branch, as chosen by the exporter, will electronically approve or reject Form-E request as per instructions contained in Para 8, Chapter XII of FE Manual. After electronic approval of Form-E by the Authorized Dealer, the exporter will attach EFE in WeBOC with Goods Declaration (GD) Form to carry out export of goods for which Form-E has been approved. The detailed procedure to be followed for issuance of EFE and its attachment with GD Form is explained in attached User Manuals for Exporters (<u>Annexure-I</u>) and Authorized Dealers (<u>Annexure-II</u>).

b). The serial number of EFE for each Authorized Dealer will be generated by WeBOC. Typical format of EFE number will comprise of three components i.e. alpha acronym of Authorized Dealer, calendar year of issuance and system generated serial number. For example, first EFE number for XYZ bank issued in year 2015 will be XYZ-2015-0000000001. At the beginning of each calendar year, serial number for each bank will reset to 0000000001.

### vii. Amendment in Electronic Form-E

a). The exporter can amend EFE before it is approved or rejected by the Authorized Dealer. Once Authorized Dealer has approved or rejected Form-E, it cannot be amended by the exporter.

b.) Authorized Dealer cannot amend EFE at any stage.

### viii. Cancellation of Electronic Form-E

a). Authorized Dealer can cancel EFE after it is submitted by the exporter.

b). Authorized Dealer can also cancel approved EFE before it is attached to GD Form by the exporter.

### ix. Expiry of Electronic Form-E

a). If no action is taken by Authorized Dealer on EFE request submitted by the exporter within 15 days, it will automatically expire in WeBOC.

b). If shipment is not effected by the exporter within 45 days from date of approval of EFE by Authorized Dealer, it will automatically expire in WeBOC.

### x. Maintenance of Record of approved Electronic Form-E

a). Complete record of EFE approved by Authorized Dealer through WeBOC shall be kept by respective branches and Head/Principal Office of Authorized Dealers in electronic form. This should be done preferably on weekly basis through acquisition and updation of data from WeBOC.

b). Authorized Dealer can also take print-out of EFE from WeBOC. Format of printed EFE is attached as Annexure-IV.

### xi. Submission of Export Documents to Authorized Dealers

a). Authorized Dealer shall fill in relevant sections of Bank Credit Advice (BCA) for each EFE in WeBOC, including date of lodgment of shipping documents with Authorized Dealer, acceptance received from importer's bank and realization of export proceeds wherever documents are negotiated or collected through them.

b). In cases where shipping documents are not received by Authorized Dealer within 14 days from the date of shipment, Authorized Dealer shall immediately ensure that shipping documents are submitted to it by the exporter. Where an Authorized Dealer fails to obtain shipping documents from the exporters within 30 days of shipment, it shall report such cases to area office of FEOD, SBP-BSC, Head Office, Karachi on monthly basis latest by 15 th of each month in the prescribed form (Appendix V-12).

### xii. Bank to Bank BCA Transfer

a). If payment is being received through an Authorized Dealer other than the one which has approved EFE, the Authorized Dealer which has approved EFE may transfer it to the Authorized Dealer negotiating or collecting export documents through Bank to Bank BCA transfer module in WeBOC.

b). Proper record of EFEs which are transferred as per (a) above shall be maintained by both the Authorized Dealers.

c). If found necessary, the Director, FEOD, SBP-BSC, Karachi may also transfer EFE from one Authorized Dealer to another Authorized Dealer through Bank to Bank BCA transfer module in WeBOC.

### xiii. Realization against Electronic Form-E

Authorized Dealer will record proceeds realization against each EFE through BCA module in WeBOC. In case of remittance received in advance for goods to be exported from Pakistan, the same may initially be recorded in remarks column of EFE while approving it and after shipment, advance payment details shall be filled in BCA module in WeBOC for each EFE.

### xiv. Submission of Returns

Authorized Dealer shall send a printed copy of EFE to respective area office of FEOD, SBP-BSC, Head Office, Karachi along with monthly returns in which realization of export proceeds is reported. In case of Advance Payment, copy of EFE will be submitted with Advance Payment Voucher (APV) and shipping documents as per existing instructions.

### xv. Short Shipment

In cases where the exporter ships a quantity less than that declared on EFE, Authorized Dealer shall negotiate/collect the shipping documents on the basis of value declared in GD Form after verification from WeBOC.

### xvi. Shipments Shut-out Entirely

a). In case where a shipment to be made by a particular vessel is temporarily shut-out and reshipped by another vessel, approved EFE shall remain valid.

b). In case where a shipment is entirely shut-out and is not being reshipped by another vessel, approved EFE will be detached by the Customs from the GD Form and can be reused within original validity period.

6. All other instructions on the subject shall remain unchanged.

7. Authorized Dealers are advised to bring the same to the notice of all their constituents and ensure meticulous compliance.

Yours truly,

Sd/-

(Fazal Mahmood) Director

# **User Manual**

# For Exporters

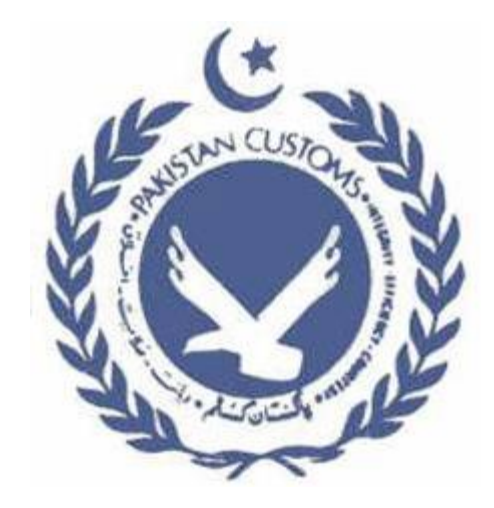

# Electronic Issuance of Form-E Document By Commercial Banks Through WeBOC

Version 1.0

Prepared by WEBOC Development Team (PRAL)

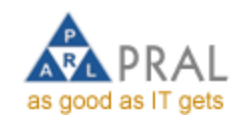

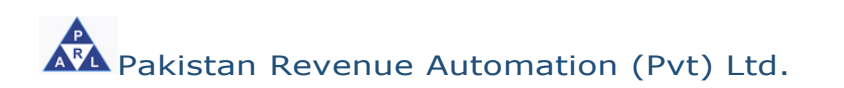

Page 1 of 27

| DOCL  | JMENT INFORMATION                                                                                                    | . 3                        |
|-------|----------------------------------------------------------------------------------------------------|----------------------------|
| GENE  | RAL INFORMATION                                                                                                    | . 4                        |
| 2.1.  | Form-E                                                                                                    | 4                          |
| 2.2.  | Electronic filing of Form-E                                                                                                    | 4                          |
| 2.3.  | Legality                                                                                                    | 4                          |
| Syste | em Features                                                                                                    | . 5                        |
| ο     | File request for Issuance of Form-E:                                                                                                    | 5                          |
| ο     | Amend Form-E request:                                                                                                    | 5                          |
| ο     | View Status of Approved Form-E request:                                                                                                    | 5                          |
| ο     | Validations                                                                                                    | 5                          |
| SYST  | EM REQUIREMENTS                                                                                                    | . 6                        |
| GETT  | ING STARTED                                                                                                    | . 7                        |
| 2.4.  | Logging On                                                                                                    | 7                          |
| 2.5.  | System Menu                                                                                                    | 8                          |
| 2.6.  | File request for issuance of Form-E:                                                                                                    | 9                          |
|       | 'New Request' for Form-E can be submitted through following steps:<br>Now enter item's details in their respective columns,<br>Amendment request for Form-E:<br>You can view approved 'Form-E'<br>Using Form-E In Goods Declaration | 12<br>16<br>18<br>22<br>24 |

# **Revision History**

| Date       | Version | Description           | Author          |
|------------|---------|-----------------------|-----------------|
| 7-Sep-2015 | 1.0     | Contents and Features | Mohammad Arshad |
|            |         |                       |                 |
|            |         |                       |                 |

# **DOCUMENT INFORMATION**

| Document Title      | User Manual                  |
|---------------------|------------------------------|
| Filename            | UserManual_FormE_1.0(Trader) |
| Creation Date       | 7-Sep-2015                   |
| Authors             | Mohammad Arshad              |
| Version             | 1.0                          |
| Reviewers           |                              |
| Passing Review Date |                              |

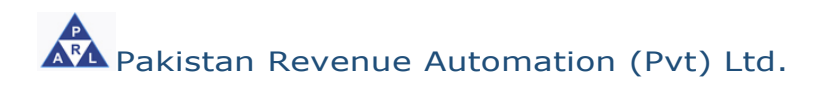

# **GENERAL INFORMATION**

# 2.1. Form-E

Form 'E' or the 'Form of Export' is a mandatory requirement for all commercial exports from Pakistan. It is a control instrument through which the government monitors the source and inflows of foreign remittances and checks the goods that are exported without foreign exchange through the State Bank of Pakistan. Designated branches of the commercial banks are authorized to issue 'Form-E' on application by the exporter.

# 2.2. Electronic filing of Form-E

Electronic linkage of Custom's Computerized System (WeBOC) with the commercial banks for the submission and verification of Form 'E" is an important initiative of the Pakistan Customs and State Bank of Pakistan. This initiative will help in prevention of export related frauds and provide direct interface between Customs and the Form 'E' issuing banks.

# 2.3. Legality

Sub-section (1) of Section 12 of the Foreign Exchange Regulation Act, 1947.

- Federal government notifications
  - I(6)-ECS/48 dated 01.07.1948
  - I(7)ECS/48 dated 01.07.1948

http://www.sbp.org.pk/fe\_manual/appendix%20files/appendix%202/ap pendix2.htm

# System Features

Following are the key feature of Form-E module in the WeBOC System:

# • File request for Issuance of Form-E:

 This feature enables the Exporter (in WeBOC Term 'Trader' is used) to file request for issuance of Form-E to authorized commercial bank.

# • Amend Form-E request:

• This feature enables the Exporter to amend the Form-E in the WeBOC system which is pending for approval in the banks.

# • View Status of Approved Form-E request:

- This feature enables the Exporter to get the status of Form-E request.
- Attach Approved Form-E with GD document. This section explains the view and attach the Form-E document with Export Goods Declaration at the time of filing of GD.

### • Validations

- When exporter attach its approved Form-E with GD document system validate following Form-E contents with Goods declaration document
  - Country
  - Delivery Term
  - Port of Discharge
  - Consignee Name

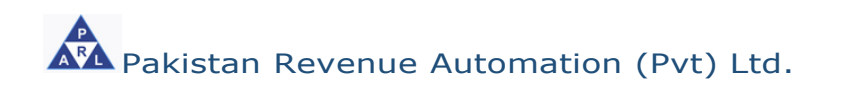

# SYSTEM REQUIREMENTS

In order to take full advantage of WeBOC Application and run it smoothly, it is recommended that following minimum system requirements should be meet.

- Internet Explorer version 8
- Processor type: Core i3

**Tip!** In case you have internet Explorer 9 or below 8, please use explorer in compatibility mode

• Internet: 1MBPS Bandwidth

# **GETTING STARTED**

WeBOC system can be easily accessed through <u>http://www.weboc.gov.pk</u>.

# 2.4. Logging On

On accessing the above mentioned link, the browser opens the following screen requesting the log-in credentials of user (trader);

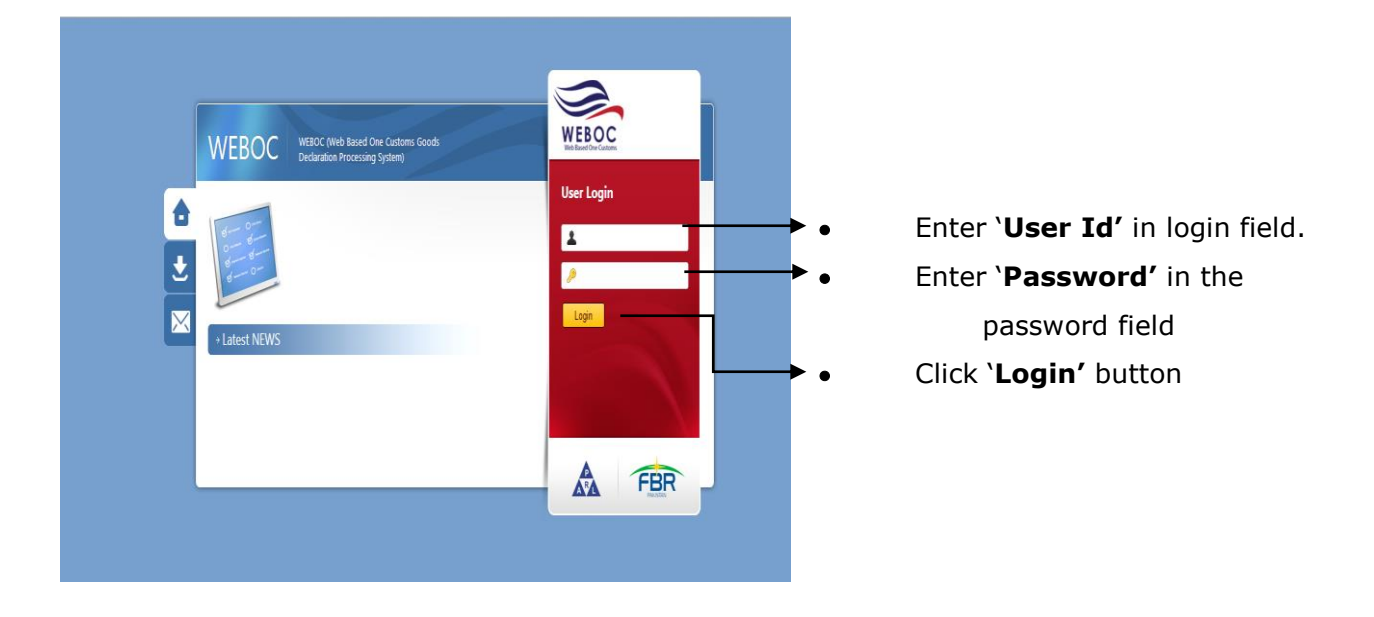

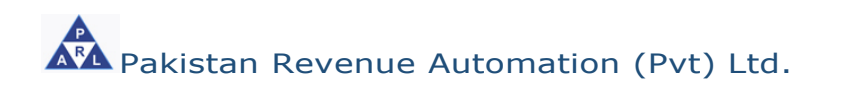

## 2.5. System Menu

Upon logging into WeBOC system, following screen will be appeared that comprises of;

- A Privilege Menu (Authorities bar)
- B- Messaging area (where messages are sent by system or customs)

| File Edit View Favorites Tools | Help                                                         |                       |
|--------------------------------|--------------------------------------------------------------|-----------------------|
| Tuesday, August 25, 2015       | User: Paral User Role: Trader Token Balance: 249             | 💩 Settings ( 🔶 Logout |
| WEBOC                          | Home Page                                                    | Q Search              |
| Web Based One Customs          | Delete                                                       |                       |
|                                | Subject                                                      | Date and Time         |
| Trader Messages                | Form-E Request: ABL-2015-0000000171 is Approved              | 25/08/2015 10:03AM    |
| Analysis Certificate           | BL No : BL-9140934 sent to Cashier.                          | 24/08/2015 11:55AM    |
| Notices                        | GD : KPAF-HC-5-21-08-2015 sent to Gate Out Staff.            | 21/08/2015 1:03PM     |
| Securities Management          | GD : KPAF-HC-5-21-08-2015 is sent to GHA / OFF DOCK Terminal | 21/08/2015 1:02PM     |
| Goods Declaration              | GD : KPAF-HC-5-21-08-2015 sent to Principal Appraiser.       | 21/08/2015 1:01PM     |
| Order In Original List         | GD : KPAF-HC-5-21-08-2015 sent to Assessment Department.     | 21/08/2015 1:00PM     |
| Assessment                     | GD : KPAF-HC-5-21-08-2015 sent to Examination Department.    | 21/08/2015 12:58PM    |
| Show Cause Notice(s)           | BL No : BL-9140934 sent to Cashier.                          | 20/08/2015 3:53PM     |
| Section 79(1)(D)               |                                                              | 20/08/2015 3:49PM     |
| Hoaringo                       | BL No : BL-7002417 sent to Cashier.                          | 20/08/2015 3:24PM     |
| Section - 70                   | << First << Previous Next >>                                 | Last >>               |
| Security                       |                                                              |                       |
| Carrier Declaration            |                                                              |                       |
| User Support System            |                                                              |                       |
| SRO LookUp                     | <u> </u>                                                     |                       |
| List of Rebate GDs             |                                                              | В                     |
| Refund Management              | (^                                                           | $\sim$                |
| Rebate GD List for Acceptance  | <b>~</b>                                                     |                       |
| Rejected Rebate Claim(s)       |                                                              |                       |
| Quota Balance List             |                                                              |                       |
| M.I.S                          |                                                              |                       |
|                                | N ' N O                                                      |                       |

Main Menu Screen

### **2.6.** File request for issuance of Form-E:

In order to file request for issuance of Form-E, following steps are involved;

- Click on left menu option "User Support System"
- Click on \_\_\_\_button for page 2, a screen appears that shows option 'File

request for issuance of Form-E'.

|                                       |               | Sufface Lost (17 Suppling Bug) But Passe Strate Velop                     |                                         |
|---------------------------------------|---------------|---------------------------------------------------------------------------|-----------------------------------------|
| Http://10.1.9.45/(S(cr                | m1dxk5e0m4pqt | atb 1wifqiopri)//UserSupport/UserSupportHome aspx?Value=1768853961        | (1) (1) (1) (1) (1) (1) (1) (1) (1) (1) |
| One-Customs (Paperless Good ×         |               | Contractor and the test and the same same same same limit of              | Bind -                                  |
| File Edit View Favorites Tools        | s Help        |                                                                           |                                         |
| Tuesday, August 25, 2015              | User: Para    | al User Role: Trader Token Balance: 249                                   | 🐵 Settings   🏕 Logout                   |
| • • • • • • • • • • • • • • • • • • • | Src - <       | <> User Support System                                                    | Q Search                                |
| WebBard Gra Custams                   | Submenu Te    | fer Search Now Clear                                                      |                                         |
| Trader Messages                       | Er.           | Eubasanu                                                                  |                                         |
| Analysis Certificate                  | 31.           |                                                                           |                                         |
| Notices                               | <b>a</b> 1    | DRAY OFF GD                                                               |                                         |
| Securities Management                 | 📑 2           | Request NOC for InBonding in public warehouse                             |                                         |
| Goods Declaration                     | 3             | Add Bonded Carrier GD's List                                              |                                         |
| Order in Original List                | 4             | Manage Vehicle                                                            |                                         |
| Assessment<br>Show Cause Notice(s)    | 🔂 5           | Download EDB Quotas                                                       |                                         |
| Section 79(1)(b)                      | <b>3</b> 6    | Fetch Rebate Pending Claim / Issued Cheque Details                        |                                         |
| Document(s) Requested                 | 📑 7           | Downoad EDB Quotas For Manual Debating                                    |                                         |
| Hearings                              | 🔒 8           | File Request of NOC for Re-Export                                         |                                         |
| Section - 79                          | 9 🐻           | View those GDs whose samples have been drawn or forwarded to lab or group |                                         |
| Security                              | 🔒 10          | Request Of Extend Expiry Period                                           |                                         |
| Carrier Declaration                   | Go to page    | Go Page 1 Of 2 H + H                                                      |                                         |
| User Support System >                 |               |                                                                           |                                         |
| SRO LookUp                            |               |                                                                           |                                         |
| List of Rebate GDs                    |               |                                                                           |                                         |
| Refund Management                     |               |                                                                           |                                         |
| Rebate GD List for Acceptance         |               |                                                                           |                                         |
| Rejected Rebate Claim(s)              |               |                                                                           |                                         |
| Quota Balance List                    |               |                                                                           | ~                                       |
|                                       | ·             | Wards With File Dansact for Former F                                      |                                         |

Work With File Request for Form-E

|                                                           | kjmfsiio5ggresDuy' | 1wfg))/FormEManagement/P | ages/FormEManagementHome.aspx?Va | lue2133075407   | Refusition of                        |                         |             | 1        | م<br>م          | <mark>▲ □</mark><br>☆ ☆ �•           | <b>د</b><br>{ژ} |
|-----------------------------------------------------------|--------------------|--------------------------|----------------------------------|-----------------|--------------------------------------|-------------------------|-------------|----------|-----------------|--------------------------------------|-----------------|
| G One-Customs (Paperless Good ×                           | -                  |                          |                                  |                 |                                      |                         |             |          |                 | Bros -                               |                 |
| File Edit View Favorites Tools                            | Help               |                          |                                  |                 |                                      |                         |             |          |                 |                                      |                 |
| Tuesday, September 8, 2015                                | User: Paral        | User Role: Trader To     | ken Balance: 233                 |                 |                                      |                         |             |          | Setti           | ngs   🏕 Logout                       | ^               |
| WEBOC<br>We Blaver One Customs                            | Src - <>           | Export Form-E Docu       | iment                            |                 |                                      |                         |             |          |                 |                                      |                 |
| Trader Messanes                                           | Request No.        | Form E No                | All                              | Apply Date Rang | e Date From Date To                  | 🛒 Sea                   | arch        |          |                 |                                      |                 |
| Analysis Cortificato                                      | New Pegue          | at                       |                                  |                 |                                      |                         |             |          |                 |                                      |                 |
| Notices                                                   | - New Neque        | ວເ                       |                                  |                 |                                      |                         |             |          |                 |                                      |                 |
| Securities Management                                     | * Amended For      | m-E Document requests a  | are displayed in Red color       |                 |                                      | Destination             |             |          | Ftatur          |                                      |                 |
| Goods Declaration                                         | Reque              | est No. Form-E No.       | Bank Name                        | City            | Branch                               | Country                 | Total Value | Currency | Status Date     |                                      |                 |
| Order In Original List                                    | 323                | ABL-2015-<br>0000000252  | ALLIED BANK OF PAKISTAN<br>LTD.  | Islamabad       | STOCK EXCHANGE BRANCH,<br>ISLAMABAD. | United Arab<br>Emirates | 1,000.00    | US \$    | Shipped 07/09/  | 2015                                 |                 |
| Assessment<br>Show Cause Notice(s)                        | 324                | ABL-2015-<br>0000000251  | ALLIED BANK OF PAKISTAN<br>LTD.  | Islamabad       | STOCK EXCHANGE BRANCH,<br>ISLAMABAD. | United Arab<br>Emirates | 400.00      | US \$    | Shipped 07/09/  | 2015                                 |                 |
| Section 79(1)(b)                                          | 322                | ABL-2015-<br>0000000250  | ALLIED BANK OF PAKISTAN<br>LTD.  | Islamabad       | STOCK EXCHANGE BRANCH,<br>ISLAMABAD. | United Arab<br>Emirates | 500.00      | US \$    | Shipped 07/09/  | 2015                                 |                 |
| Document(s) Requested<br>Hearings                         | 309                | ABL-2015-<br>0000000249  | ALLIED BANK OF PAKISTAN<br>LTD.  | Islamabad       | STOCK EXCHANGE BRANCH,<br>ISLAMABAD. | United Arab<br>Emirates | 5,000.00    | US \$    | Shipped 07/09/  | 2015                                 |                 |
| Section - 79<br>Security                                  | 307                | ABL-2015-<br>0000000248  | ALLIED BANK OF PAKISTAN<br>LTD.  | Islamabad       | STOCK EXCHANGE BRANCH,<br>ISLAMABAD. | United Arab<br>Emirates | 100.00      | US \$    | Shipped 07/09/  | 2015                                 |                 |
| Carrier Declaration                                       | 306                |                          | The Bank of Khyber               | Peshawar        | MAIN BRANCH, PESHAWAR                | Sudan                   | 40,950.00   | Dhm      | Pending 06/09/  | 2015 <sup>Request</sup><br>Amendment |                 |
| User Support System >                                     | 658                | UBL-2015-<br>0000000042  | UNITED BANK LIMITED              | Karachi         | CORPORATE BRANCH,<br>KARACHI.        | Algeria                 | 20,000.00   | Aus. \$  | Approved31/08/  | 2015                                 |                 |
| SRO LookUp<br>List of Rebate GDs                          | 305                | UBL-2015-<br>0000000041  | UNITED BANK LIMITED              | Karachi         | CORPORATE BRANCH,<br>KARACHI.        | United Arab<br>Emirates | 20,000.00   | US \$    | Approved05/09/  | 2015                                 |                 |
| Refund Management                                         | 302                | ABL-2015-<br>0000000246  | ALLIED BANK OF PAKISTAN<br>LTD.  | Islamabad       | STOCK EXCHANGE BRANCH,<br>ISLAMABAD. | United Arab<br>Emirates | 10,000.00   | US \$    | Approved04/09/  | 2015                                 |                 |
| Rebate GD List for Acceptance<br>Rejected Rebate Claim(s) | 301                |                          | ALLIED BANK OF PAKISTAN<br>LTD.  | Islamabad       | STOCK EXCHANGE BRANCH,<br>ISLAMABAD. | United Arab<br>Emirates | 10,010.00   | US \$    | Rejected 04/09/ | 2015                                 |                 |
| Quota Balance List                                        | Go to page         | Go Page 1                | Of 30 H 4 + H                    |                 |                                      |                         |             |          |                 |                                      | ~               |

• After click on 'File request for issuance of Form-E', system shows following screen

Work With File Request for Form-E

 In order to submit request for approval of 'Form-E', click on 'New Request' button, which will show the following new screen.

| Tuesday, June 18, 2015                                    | Use: Paral User                | Role: Trader Token                    | Balance: 344                  |            |                                      |                      |             | Setting                           | s   🏕 Logout     |
|-----------------------------------------------------------|--------------------------------|---------------------------------------|-------------------------------|------------|--------------------------------------|----------------------|-------------|-----------------------------------|------------------|
| •                                                         | Sic - <> Export                | t Form-E Docume                       | ont                           |            |                                      |                      |             |                                   |                  |
| WEBOC                                                     | Store Expor                    | CTONIN-E Docume                       | ant.                          |            |                                      |                      |             |                                   |                  |
| Tradar Marcagor                                           | Request No.                    | Form E No.                            | Status                        | Da         | e From Date To                       |                      |             |                                   | (                |
| Analysis Cortificato                                      |                                |                                       |                               | Date Range |                                      | Search               |             |                                   | 1                |
| View Form-E                                               |                                |                                       |                               |            |                                      |                      |             |                                   |                  |
| Form-E Replacement Requests                               | New Request                    |                                       | of button to file new request | alread     | ly filed request are showing in belo | ow grid              |             |                                   |                  |
| Truck Registration for Land<br>Borders                    | * Amended Form-E<br>Request No | Document requests are<br>. Form-E No. | Bank Name                     | City       | Branch                               | Destination Country  | Total Value | Currency Status                   | Status           |
| Securities Management<br>Notices                          | 122                            | UBL-2015-00000036                     | UNITED BANK LIMITED           | Islamabad  | JINNAH AVENUE BRANCH,<br>ISLAMABAD.  | United States        | 11000       | US \$ SBP<br>Settled              | 16/06/2015       |
| Goods Declaration                                         | 59                             | UBL-2015-00000015                     | ALLIED BANK OF PAKISTAN LTD.  | Islamabad  | STOCK EXCHANGE BRANCH,<br>KARACHI.   | United States        | 111111      | US \$ Fully<br>Realize            | d 16/06/2015     |
| Assessment                                                | 243                            | ABL-2015-00000076                     | ALLIED BANK OF PAKISTAN LTD.  | Islamabad  | STOCK EXCHANGE BRANCH,<br>ISLAMABAD. | United Arab Emirates | 300         | US \$ Approv                      | ed 16/06/2015    |
| Show Cause Notice(s)<br>Section 79(1)(b)                  | 211                            | ABL-2015-00000057                     | BANK AL HABIB LIMITED         | Islamabad  | Gulistan e Johar Karachi             | United Arab Emirates | 200         | US \$ Fully<br>Realize            | d 16/06/2015     |
| Document(s) Requested                                     | 241                            | ABL-2015-00000075                     | ALLIED BANK OF PAKISTAN LTD.  | Islamabad  | STOCK EXCHANGE BRANCH,<br>ISLAMABAD. | United Arab Emirates | 1000        | US \$ Approv                      | ed 15/06/2015    |
| Hearings<br>Section - 79                                  | 238                            | ABL-2015-00000074                     | ALLIED BANK OF PAKISTAN LTD.  | Islamabad  | STOCK EXCHANGE BRANCH,<br>ISLAMABAD. | United Arab Emirates | 1000        | US \$ Cancel                      | ed15/06/2015     |
| Security<br>Carrier Declaration                           | 221                            | ABL-2015-00000060                     | ALLIED BANK OF PAKISTAN LTD.  | Islamabad  | STOCK EXCHANGE BRANCH,<br>ISLAMABAD. | United Arab Emirates | 658         | US \$ Settled<br>with<br>Discourt | 11/06/2015<br>nt |
| User Support System >                                     | 220                            | ABL-2015-00000063                     | ALLIED BANK OF PAKISTAN LTD.  | Islamabad  | STOCK EXCHANGE BRANCH,<br>ISLAMABAD. | United Arab Emirates | 600         | US \$ Fully<br>Realize            | d 11/06/2015     |
| SRO LookUp                                                | 197                            | ABL-2015-00000068                     | ALLIED BANK OF PAKISTAN LTD.  | Islamabad  | STOCK EXCHANGE BRANCH,<br>ISLAMABAD. | United Arab Emirates | 278         | US \$ Approv                      | ed 11/06/2015    |
| Refund Management                                         | 229                            | ABL-2015-00000067                     | ALLIED BANK OF PAKISTAN LTD.  | Islamabad  | STOCK EXCHANGE BRANCH,<br>ISLAMABAD. | United Arab Emirates | 700         | US \$ Approv                      | ed 11/06/2015    |
| Rebate GD List for Acceptance<br>Rejected Rebate Claim(s) | Go to page                     | Go Page 1 Of                          | 13 H ◀ ▶ ₩                    |            |                                      |                      |             |                                   |                  |
| Quota Balance List                                        |                                |                                       |                               |            |                                      |                      |             |                                   |                  |
| M.I.S                                                     |                                |                                       |                               |            |                                      |                      |             |                                   |                  |

Work With File Request for Form-E

### `New Request' for Form-E can be submitted through following steps:

- Select trader name (A) from the drop-box-list,
  - If trader / importer have multiple business Name with NTN then select proper Name as system will not allow to file GD with other name
  - If Form e request approved with other name same is the case with consignee name, Country ,Currency and payment/Delivery term

| Trader Name: | SELECT NAME | $\sim$ |
|--------------|-------------|--------|
|              |             |        |

• Selected trader's address (B) from the drop-box-list.

| Trader Address:SELECT ADDRESS      |                                                                  | ~ |
|------------------------------------|------------------------------------------------------------------|---|
| Enter 'Con                         | signee Name' (C)                                                 |   |
| Consignee Name                     |                                                                  |   |
| <ul> <li>Enter 'Consid</li> </ul>  | nee Address' (D)                                                 |   |
|                                    | nee Address (D)                                                  |   |
| Consignee Address                  | $\sim$                                                           |   |
|                                    |                                                                  |   |
| <ul> <li>Select 'Count</li> </ul>  | try' <b>(E)</b> from the drop-box-list, which will fetch list of |   |
| discharge                          | ports.                                                           |   |
| Country: -                         | SELECT COUNTRY                                                   |   |
|                                    |                                                                  |   |
| <ul> <li>Select 'Discha</li> </ul> | arge Port' (F) from the drop-box-list.                           |   |
| Port of Discharge:                 | $\checkmark$                                                     |   |
|                                    |                                                                  |   |
| <ul> <li>Selected 'Cur</li> </ul>  | rency' (G) from the drop-box-list.                               |   |
| 0                                  |                                                                  |   |
| Currency                           | SELECT CURRENCY                                                  |   |

• Select 'Payment Delivery Term' (H) from the drop-box-list.

| Payment/Delivery<br>Terms | SELECT DELIVERY TERM | $\checkmark$ |
|---------------------------|----------------------|--------------|
|                           |                      |              |

• After providing above said particulars, click on 'Terms of Sale' (1)

Terms of Sale button, which will display a **pop-up window (I-1)**, as shown in below image, for selection of terms of sale. You can select any single method at a time i.e. 'With LC' or 'Without LC'. Both terms cannot be selected simultaneously. After selection of 'Term(s) of Sale' e.g. 'Without LC', enter percentage of foreign exchequer realization, enter number of days.

• After providing 'Term of Sale' click on 'SAVE' (J) button

Save

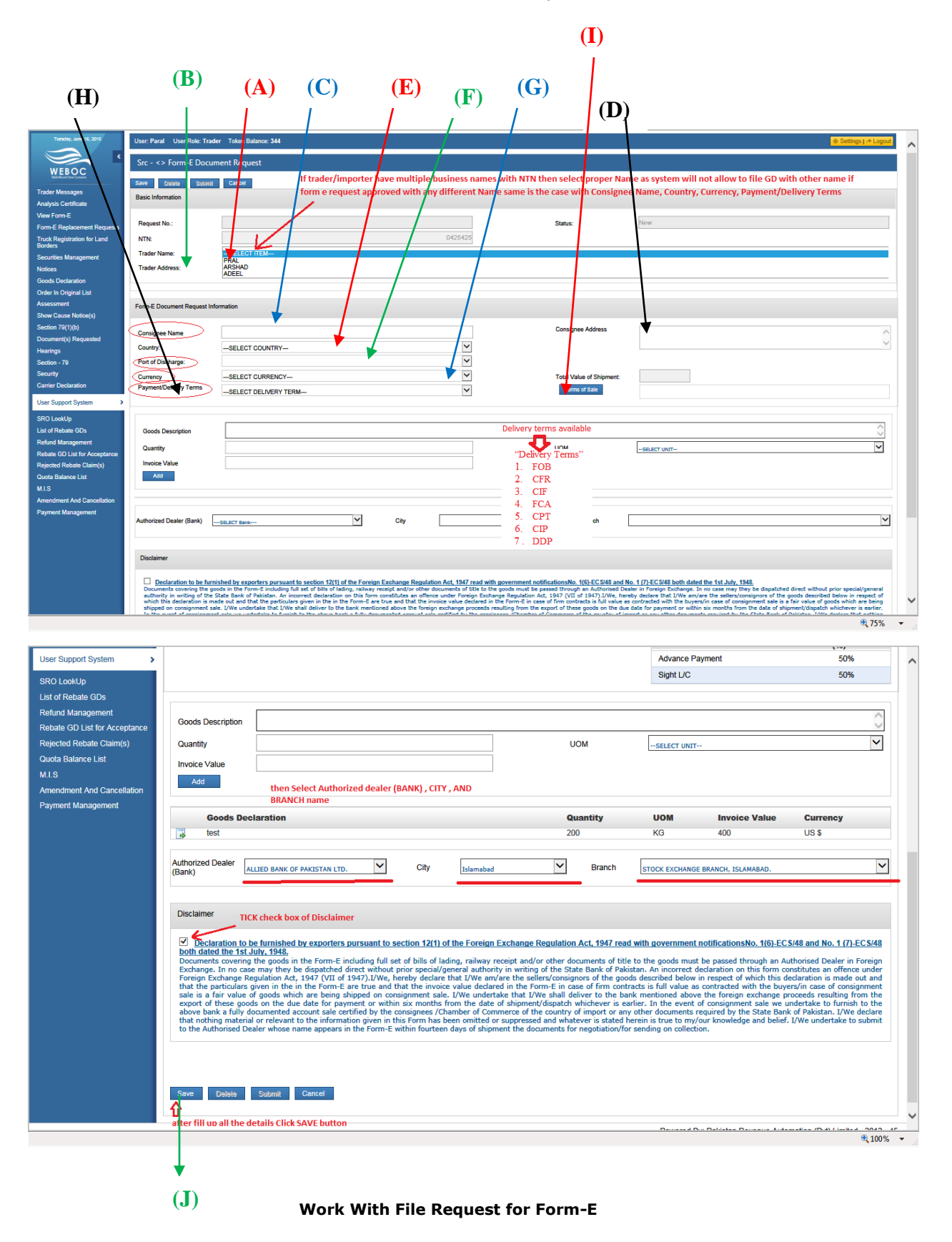

# User Manual For Form-E System

| Tuesday, June 16, 2015                      | User: Paral User Role: Trad                               | Jer Token Balance: 344                                                                                         |                                                                                                    |                                                                                            |                                                                                                    | 💩 Settings ( 🕂 Logout                                                                                        |
|---------------------------------------------|-----------------------------------------------------------|----------------------------------------------------------------------------------------------------|----------------------------------------------------------------------------------------------------|--------------------------------------------------------------------------------------------|----------------------------------------------------------------------------------------------------|----------------------------------------------------------------------------------------------------|
| WEROC                                       | Src - <> Form-E Docur                                     | ment Request                                                                                                   |                                                                                                    |                                                                                            |                                                                                                    |                                                                                                    |
| Web Based Ora Contents                      | Save Delete Submit                                        | Cancel                                                                                                    |                                                                                                    |                                                                                            |                                                                                                    |                                                                                                    |
| Trader Messages<br>Analysis Certificate     | Basic Information                                         |                                                                                                    |                                                                                                    |                                                                                            |                                                                                                    |                                                                                                    |
| View Form-E                                 |                                                           |                                                                                                    |                                                                                                    |                                                                                            |                                                                                                    |                                                                                                    |
| Form-E Replacement Requests                 | Request No.:                                              |                                                                                                    |                                                                                                    | Status:                                                                                    |                                                                                                    |                                                                                                    |
| Truck Registration for Land<br>Borders      | NTN:                                                      |                                                                                                    |                                                                                                    |                                                                                            |                                                                                                    |                                                                                                    |
| Securities Management                       | Trader Name:                                              | PRAL                                                                                                    |                                                                                                    |                                                                                            |                                                                                                    |                                                                                                    |
| Notices                                     | Trader Address:                                           | PECHS                                                                                                    |                                                                                                    |                                                                                            |                                                                                                    |                                                                                                    |
| Goods Declaration<br>Order In Orininal List |                                                           |                                                                                                    |                                                                                                    |                                                                                            | Click TEDBAS OF SALE button for for                                                                               | ling of dotails, about Terms of Calo                                                                         |
| Assessment                                  | Form-E Document Request Inf                               | formation                                                                                                    | Terms of Sale                                                                                                    |                                                                                            | /                                                                                                    | ing of details about remis of sale                                                                           |
| Show Cause Notice(s)                        |                                                           |                                                                                                    | i) Z Advance Payment                                                                                                    | 50 %                                                                                       |                                                                                                    |                                                                                                    |
| Section 79(1)(b)                            | Consignee Name                                            | aaa                                                                                                    | With LC                                                                                                    | nee Addres                                                                                 | 123                                                                                                    |                                                                                                    |
| Hearings                                    | Country:                                                  | United Arab Emirates                                                                                           | ii) I Sight UC                                                                                                    | 50 %                                                                                       |                                                                                                    |                                                                                                    |
| Section - 79                                | Port of Discharge:                                        | Dubai (DXB)                                                                                                    | iii) Usance / Deferred Payment L/C                                                                                                    | 0 % 0                                                                                      |                                                                                                    |                                                                                                    |
| Security                                    | Currency                                                  | United States-US \$                                                                                            | Without LC                                                                                                    | alue of Shi                                                                                | ipment: US \$                                                                                                    |                                                                                                    |
| Camer Declaration                           | Payment/Delivery Terms                                    | FOB                                                                                                    | iv) Documents against Acceptance (D/A)                                                                                                    | 0 % 0 ns of Sale                                                                           |                                                                                                    |                                                                                                    |
| User Support System >                       |                                                           |                                                                                                    | v) Documents against Payment (D/P)                                                                                                    | ×                                                                                          |                                                                                                    |                                                                                                    |
| SRO LookUp                                  | can select any singl                                      | e method at a time , with LC                                                                                   | Total                                                                                                    | 100 x days                                                                                 |                                                                                                    |                                                                                                    |
| Refund Management                           | and without LC can<br>and total should be                 | not be select both at a time<br>a 100% in the end in order to                                                  | Sava Cancal                                                                                                    |                                                                                            |                                                                                                    |                                                                                                    |
| Rebate GD List for Acceptance               | save terms of sale i                                      | in form e                                                                                                    | Carter Carter                                                                                                    |                                                                                            |                                                                                                    |                                                                                                    |
| Rejected Rebate Claim(s)                    | Invoice Value                                             |                                                                                                    |                                                                                                    |                                                                                            |                                                                                                    |                                                                                                    |
| Quota Balance List<br>M.I.S                 | 200                                                       |                                                                                                    |                                                                                                    |                                                                                            |                                                                                                    |                                                                                                    |
| Amendment And Cancellation                  |                                                           |                                                                                                    |                                                                                                    |                                                                                            |                                                                                                    |                                                                                                    |
| Payment Management                          | Authorized Dealer (Bank)                                  |                                                                                                    |                                                                                                    |                                                                                            |                                                                                                    |                                                                                                    |
|                                             |                                                           |                                                                                                    |                                                                                                    |                                                                                            |                                                                                                    |                                                                                                    |
|                                             |                                                           |                                                                                                    |                                                                                                    |                                                                                            |                                                                                                    |                                                                                                    |
|                                             | Disclaimer                                                |                                                                                                    |                                                                                                    |                                                                                            |                                                                                                    |                                                                                                    |
|                                             | Declaration to be furn                                    | sished by exporters pursuant to section 12(1) of t                                                             | the Foreign Exchange Regulation Act, 1947 read with                                                                                                    | h government notificationsNo_1(6)-FC.S                                                     | S/48 and No. 1 (71-FC S/48 both dated the 1st July 19                                                             | 48                                                                                                    |
|                                             | Documents covering the go<br>authority in writing of the  | oods in the Form-E including full set of bills of ladin<br>State Bank of Pakistan. An incorrect declaration or | g, railway receipt and/or other documents of title to the this form constitutes an offence under Foreign Exch                                              | te goods must be passed through an Auth<br>ange Regulation Act, 1947 (VII of 1947).        | horised Dealer in Foreign Exchange. In no case may th<br>.I/We, hereby declare that I/We am/are the sellers/co    | ry be dispatched direct without prior special/general<br>nsignors of the goods described below in respect of |
|                                             | which this declaration is mu<br>shipped on consignment sa | ade out and that the particulars given in the in the<br>sle. I/We undertake that I/We shall deliver to the b   | Form-E are true and that the invoice value declared in<br>ank mentioned above the foreign exchange proceeds in<br>the declared to be an are stilled in the | the Form-E in case of firm contracts is fur<br>resulting from the export of these goods of | ull value as contracted with the buyers/in case of consi<br>on the due date for payment or within six months from | gnment sale is a fair value of goods which are being<br>the date of shipment/dispatch whichever is earlier.  |
|                                             |                                                           |                                                                                                    |                                                                                                    |                                                                                            |                                                                                                    | • 75%                                                                                                    |

Popup Window (I-1)

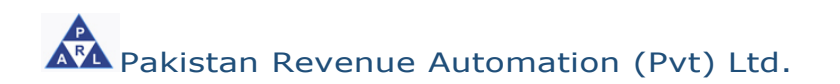

| ods Description                                                                                                    |                                                                                                    |                     |                           |                                                                  | 0                 |
|----------------------------------------------------------------------------------------------------|----------------------------------------------------------------------------------------------------|---------------------|---------------------------|------------------------------------------------------------------|-------------------|
| <ul> <li>Enter "Qu</li> </ul>                                                                                                    | uantity" <b>(B)</b> .                                                                                                    |                     |                           |                                                                  | ~                 |
| Juantity                                                                                                    |                                                                                                    |                     |                           |                                                                  |                   |
| <ul> <li>Select un</li> </ul>                                                                                                    | it of measurement "U                                                                                                    | OM" (C) from        | the drop-l                | pox-list.                                                        |                   |
| JOM                                                                                                    | SELECT UNIT                                                                                                    |                     |                           | $\checkmark$                                                     |                   |
| Enter inv                                                                                                    | oice value (D).                                                                                                    |                     |                           |                                                                  |                   |
| voice Value                                                                                                    |                                                                                                    |                     |                           |                                                                  |                   |
| • NOW CIIC<br>entere                                                                                                    | d particulars as an ite                                                                                                    | em, as shown i      | ), which<br>n below in    | wm save/add th<br>nage:                                          | e                 |
| (E)<br>\                                                                                                    | (A) (B)                                                                                                    | ( <b>D</b> )        | ( <b>C</b> )              |                                                                  |                   |
| ser Support System ><br>RO LookUp<br>st of Rebate GDs<br>efund Management                                                             | oods Description                                                                                                    |                     | liom                      | Advance Payment<br>Sight L/C                                     | 50% 50%           |
| evale OD List for Acceptance<br>ejected Rebate Claim(s)<br>uota Balance List<br>I.S<br>mendment And Cancellation                      | cice Value Add then Select Authorized dealer                                                                                    | (BANK), CITY, AND   | 00.00                     | SELECT UNIT                                                      |                   |
| edue of List für Acceptance<br>ejected Rebate Ctalm(s)<br>uota Batance List<br>I.S<br>mendment And Cancellation<br>ayment Management  | alter Value Add then Select Authorized dealer BRANCH name Goods Declaration                                                     | (BANK) , CITY , AND | Quantity                  | UOM Invoice Value                                                | Currency          |
| elade Sol List für Acceptance<br>ejected Rebate Ctalm(s)<br>Uota Balance List<br>LS<br>nendment And Cancellation<br>ayment Management | Add then Select Authorized dealer<br>BRANCH name<br>Goods Declaration<br>test<br>horized Dealer<br>ALLIED BANK OF PAKISTAN LTD. | (BANK) , CITY , AND | Quantity<br>200<br>Branch | UOM Invoice Value<br>KG 400<br>STOCK EXCHANGE BRANCH, ISLAMABAD, | Currency<br>US \$ |

Work With File Request for Form-E

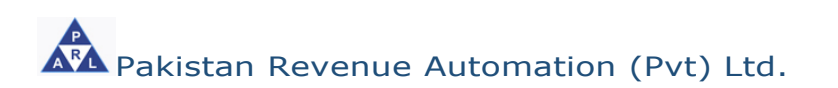

• Now put check on the box given under '**Disclaimer**' (A). details, as shown in below image:

Declaration to be furnished by exporters pursuant to section 12(1) of the Foreign Exchange Regulation Act, 1947 read with government notificationsNo. 1(6)-ECS/48 and No. 1 (7)-ECS/48 both dated the 1st July, 1948. ECS/48 both dated the 1st July, 1948. Documents covering the goods in the Form-E including full set of bills of lading, railway receipt and/or other documents of title to the goods must be passed through an Authorised Dealer in Foreign Exchange. In no case may they be dispatched direct without prior special/general authority in writing of the State Bank of Pakistan. An incorrect declaration on this form constitutes an offence under Foreign Exchange. Regulation Act, 1947 (VII of 1947). I/We, hereby declare that I/We am/are the sellers/consignors of the goods described below in respect of which this declaration is made out and that the paticulars given in the in the Form-E are true and that the invoice value declared in the Form-E in case of firm contracts is full value as contracted with the buyers/in case of consignment sale is a fair value of goods which are being shipped on consignment sale. I/We underate that I/We shall deliver to the bank mentioned above the foreign exchange proceeds resulting from the above bank a fully documented account sale certified by the consignees /Chamber of Commerce of the country of import or any other documents required by the State Bank of Pakistan. I/We declared that to suppressed and whatever is satief, enterin is true to my/our knowledge and belief. I/We undertake to submit to the Authorised Dealer whose name appears in the Form-E within fourteen days of shipment/diver is satief, enterin is true to my/our knowledge and belief. I/We undertake to submit to the Authorised Dealer whose name appears in the Form-E within fourteen days of shipment for suppressed and whatever is satief. Save Now click on 'SAVE' (B) button (shown below), which will save particulars of your request and a number will be allocated to your request Submit Click on 'SUBMIT' (C) button, which will submit your request with the allocated number, as shown in below image: **(B) (C) (A)** User Support System Advance Payment 50% 50% Sight L/C SRO LookUn List of Rebate GDs Refund Management Goods Description Rebate GD List for Accept ~ cted Rebate Claim(s) Qua UOM --SELECT UNIT Quota Balance List Inv e Value M.I.S then Select A BRANCH nam rized dealer (BANK) , CITY , AND Amendment And Cancellati Payment Management Quantity UOM Invoice Value Good Currency . 200 KG 400 US S Auth (Bar ~ ~ ~ City Branch ALLIED BANK OF P AN LTD. STOCK EXCHANGE BRANCH, ISLAMABAD TICK check box f Disclaimer w exporters pursuant to section 12(1) of the Foreign Exchange Regulation Act, 1947 read with government notificationsNo. 1(6)-ECS/48 and No. 1 (7)-ECS/48 In the Form-E including full set of bills of lading, railway receipt and/or other documents of title to the goods must be passed through an Authorised Dealer in Foreign be dispatched direct without prior special/general authority in writing of the State Bank of Pakistan. An incorrect dedaration on this form constitutes an offence under 1,947 (VII of 1947).UWe, hereby dedare that IVW eani/are the sellers/consignors of the goods described below in respect of which this dedaration is made out and in the Form-E are true and that the invoice value declared in the Form-E in case of firm contracts is full value accontracted with the buyers/in case of consignment is a being single of no consignment sale. IVW enall deltwer to the bank mentioned above the foreign exchange proceeds resulting from the e date for payment or within six months from the date of abigment/dispatch whichever is earlier. In the event of consignment sale we undertake to furnish to the count sale certified by the consignes //chamber of Commerce of the country of import or any other documents required by the State Bank of Pakistan. To the information given in this Form has been omitted or suppressed and whatever is stated herein is true to my/our knowledge and belief. IVWe undertake to submit name appears in the Form-E within fourteen days of ahigment the documents for proceeding on collection. wering the g no case may Delete tit Cancel Û fter fill up all the details Click SAVE buttor 100%

Work With File Request for Form-E

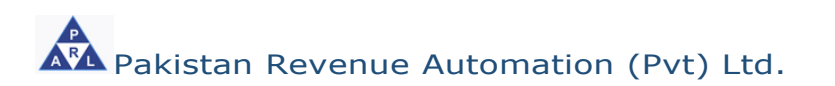

### • Amendment request for Form-E:

In order to file request for issuance of Form-E, following steps are involved;

- Click on left menu option "User Support System"
- Click on button for page 2, a screen appears that shows option 'File

request for issuance of Form-E'.

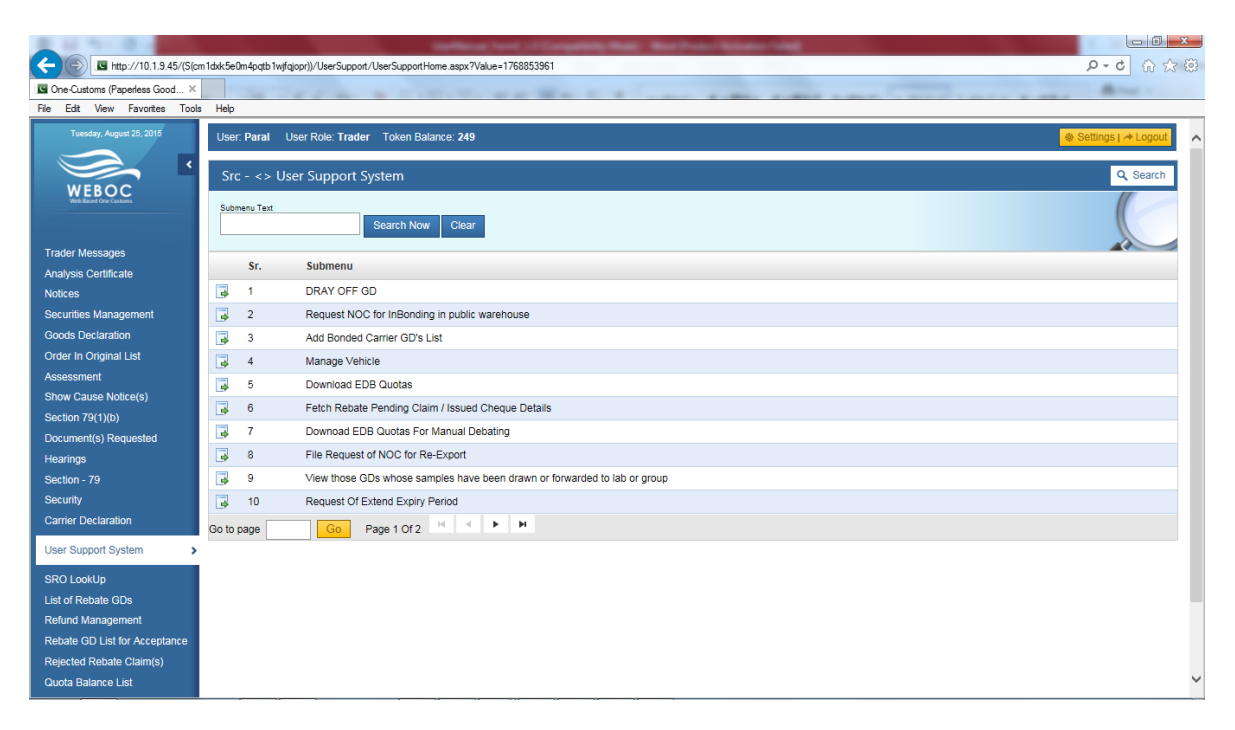

Work With Ament Request of Form-E

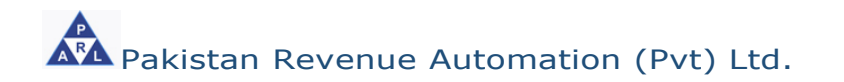

- After click on 'File request for issuance of Form-E', system shows following screen
- In order to amendment/change of particulars even after submission of your request of 'Form-E', click on 
   button
   (A), which will show the following new screen.

|                                    |            | (4                               | )                           |                                    |                       |                                      |                      |             |          |                           |       |
|------------------------------------|------------|----------------------------------|-----------------------------|------------------------------------|-----------------------|--------------------------------------|----------------------|-------------|----------|---------------------------|-------|
| 2 1 N N R                          |            |                                  |                             | where here it. here they           | -                     | ter Profest Antonio Falle            |                      |             |          |                           | i X   |
|                                    | beu5phivei | icpsxaofgyz2r <mark>)</mark> )/F | FormEManagement/Page        | s/FormEManagementHome.aspx?Value96 | 7091840               | 100 million (1997)                   |                      |             |          | ହ-ଟ ଲି                    | 会 疑   |
| Cone-Customs (Paperless Good ×     |            | -                                |                             |                                    |                       |                                      |                      |             |          | And 1                     |       |
| File Edit View Favorites Tools     | Help       |                                  |                             |                                    |                       |                                      |                      |             |          |                           |       |
| Tuesday, September 22, 2015        | User: I    | Paral Jser R                     | tole: <b>Trader</b> Token E | alance: 202                        |                       |                                      |                      |             | ۲        | Settings   🏕 Log          | out 🔨 |
|                                    | C          |                                  |                             | -•                                 |                       |                                      |                      |             |          |                           | - I   |
| WEBOC                              | SIC -      | - <> Export                      | Form-E Docume               | nt                                 |                       |                                      |                      |             |          |                           |       |
| Web Based One Customs              | Reque      | et No                            | Form E No                   | Status                             | Data E                | rom Data To                          |                      |             |          |                           |       |
|                                    | Reque      | 51140.                           | T OHIT E INO.               |                                    | Date Range            |                                      | n Search             |             |          |                           |       |
| Trader Messages                    |            | 1                                |                             |                                    |                       |                                      |                      |             |          |                           |       |
| Analysis Certificate               | New        | Flequest                         |                             |                                    |                       |                                      |                      |             |          |                           |       |
| Notices                            | * Amend    | ed Form-F Dor                    | ument requests are di       | splayed in Red color               |                       |                                      |                      |             |          |                           |       |
| Securities Management              |            | Request No.                      | Form-E No.                  | Bank Name                          | City                  | Branch                               | Destination Country  | Total Value | Currency | Status Status             | \$    |
| Goods Declaration                  |            |                                  | 1ST WOMEN-2015-             |                                    |                       | IMPERIAL COURT BRANCH                |                      |             |          | Date                      |       |
| Order In Original List             | 4          | 1016                             | 000000002                   | FIRST WOMEN BANK LIMITED           | Karachi               | KARACHI                              | United States        | 1,000.00    | US \$    | Approved21/09/            | 2015  |
| Assessment<br>Show Cause Notice(s) | 3          | 1015                             |                             | FIRST WOMEN BANK LIMITED           | Karachi               | IMPERIAL COURT BRANCH,<br>KARACHI    | United States        | 1,000.00    | US \$    | Saved                     |       |
| Section 79(1)(b)                   | 4          | 199                              | ABL-2015-<br>0000000092     | BANK AL HABIB LIMITED              | Islamabad             | Gulistan e Johar Karachi             | United Arab Emirates | 1,750.00    | US \$    | Fully<br>Realized 21/09/2 | 2015  |
| Document(s) Requested<br>Hearings  |            | 311                              | AL-HABIB-2015-              | BANK AL HABIB LIMITED              | Karachi               | Gulistan e Johar Karachi             | India                | 100.00      | US \$    | Fully<br>Realized 21/09/  | 2015  |
| Section - 79                       |            |                                  | ABI -2015-                  |                                    |                       | STOCK EXCHANGE BRANCH                |                      |             |          |                           |       |
| Security                           | \$         | 1001                             | 000000294                   | ALLIED BANK OF PAKISTAN LTD.       | Islamabad             | ISLAMABAD.                           | United Kingdom       | 1,000.00    | US \$    | Approved18/09/            | 2015  |
| Carrier Declaration                | 4          | 1000                             |                             | ALLIED BANK OF PAKISTAN LTD.       | Islamabad             | STOCK EXCHANGE BRANCH,<br>ISLAMABAD. | United Arab Emirates | 500.00      | US \$    | Rejected 18/09/           | 2015  |
| User Support System                | 4          | 999                              | ABL-2015-<br>0000000293     | ALLIED BANK OF PAKISTAN LTD.       | Islamabad             | STOCK EXCHANGE BRANCH,<br>ISLAMABAD. | United States        | 1,000.00    | US \$    | Approved18/09/            | 2015  |
| SRO LookUp                         | 4          | 921                              | HBL-2015-<br>000000007      | HABIB BANK LIMITED                 | Karachi               | FOREIGN EXCHANG BRANCH,<br>KARACHI.  | Australia            | 20,000.00   | US \$    | Approved12/09/            | 2015  |
| List of Rebate GDs                 |            | 400                              | UBL-2015-                   |                                    | International Content | JINNAH AVENUE BRANCH.                | United Obstan        | 44,000,00   | 10.0     | SBP 49/201                |       |
| Reland Management                  | \$         | 122                              | 000000036                   | UNITED BANK LIMITED                | Islamabad             | ISLAMABAD.                           | United States        | 11,000.00   | 08.2     | Settled 18/09/            | 2015  |
| Rejected Rebate Claim(s)           | 4          | 59                               | UBL-2015-<br>0000000015     | ALLIED BANK OF PAKISTAN LTD.       | Islamabad             | STOCK EXCHANGE BRANCH,<br>KARACHI.   | United States        | 111,111.00  | US \$    | SBP 18/09/2<br>Settled    | 2015  |
| Quota Balance List                 | Go to pa   | ige                              | Go Page 1 Of 3              | 4 H 4 <b>F H</b>                   |                       |                                      |                      |             |          |                           | ~     |

### Work With Ament Request of Form-E

• When the 'Request Amendment' button is clicked, your submitted request is opened in entry mode where you can change entire particulars of your request and submit again.

It is pertinent to mention that once a submitted request is opened and re-submitted, its text color in the submitted/approved request list is changed to "RED" on both the screens i.e. the screen of trader and approving authority (concerned bank branch), as shown in below image

| Tuesday, June 16, 2015                     | User: Paral Us              | er Role: <b>Trader</b> Toker | n Balance: 344             |        |                           |                            |                |                                       |                                  |                  | _                 | 🕸 Settings   🏕 | Logout            |
|--------------------------------------------|-----------------------------|------------------------------|----------------------------|--------|---------------------------|----------------------------|----------------|---------------------------------------|----------------------------------|------------------|-------------------|----------------|-------------------|
| WEBOC<br>Weback                            | Src - <> Exp                | ort Form-E Docum             | nent                       |        |                           |                            |                |                                       |                                  |                  |                   |                |                   |
| Trader Messages<br>Analysis Certificate    | Request No.                 | Form E No.                   | Status<br>All              | ~      | Apply Date Range          | Date From                  | Date To        | s s                                   | earch                            |                  |                   |                |                   |
| View Form-E<br>Form-E Replacement Requests | New Request * Amended Form- | E Document requests a        | are displayed in Red cold  |        | can ammend su<br>approved | bmited request             | untill its not | thi                                   | s is how reque                   | sts are sh       | ow with o         | lifferent stat | us                |
| Borders                                    | Request N                   | o. Form-E No.                | Bank Name                  |        | City                      | Branch                     |                | Bestination<br>Country                | Total Value                      | Currenc          | y Status          | Status<br>Date | _                 |
| Securities Management<br>Notices           | 244                         |                              | ALLIED BANK OF PAR<br>LTD. | USTAN  | Islamabad                 | STOCK EXCHAI               | NGE BRANCH,    | United Arab<br>Emirates               | 400                              | US \$            | Pending           | 16/06/2015 Ref | quest<br>iendment |
| Goods Declaration                          | 3 122                       | UBL-2015-0000036             | 6 UNITED BANK LIMITE       | D      | Islamabad                 | JINNAH AVENU<br>ISLAMABAD. | E BRANCH,      | United States                         | 11000                            | US \$            | SBP<br>Settled    | 16/06/2015     |                   |
| Assessment                                 | 59                          | UBL-2015-00000015            | ALLIED BANK OF PAP<br>LTD. | USTAN  | Islamabad                 | STOCK EXCHAI<br>KARACHI.   | NGE BRANCH,    | United States                         | 111111                           | US \$            | Fully<br>Realized | 16/06/2015     |                   |
| Show Cause Notice(s)<br>Section 79(1)(b)   | 243                         | ABL-2015-00000076            | ALLIED BANK OF PAR<br>LTD. | OSTAN  | Islamabad                 | STOCK EXCHAI<br>ISLAMABAD. | NGE BRANCH,    | United Arab<br>Emirates               | 300                              | US \$            | Approved          | 16/06/2015     |                   |
| Document(s) Requested                      | 211                         | ABL-2015-00000057            | 7 BANK AL HABIB LIMIT      | TED    | Islamabad                 | Gulistan e Johar           | Karachi        | United Arab<br>Emirates               | 200                              | US \$            | Fully<br>Realized | 16/06/2015     |                   |
| Hearings<br>Section - 79                   | <b>241</b>                  | ABL-2015-00000075            | ALLIED BANK OF PAR<br>LTD. | OSTAN  | Islamabad                 | STOCK EXCHAI<br>ISLAMABAD. | NGE BRANCH,    | United Arab<br>Emirates               | 1000                             | US \$            | Approved          | 15/06/2015     |                   |
| Security                                   | 238                         | ABL-2015-00000074            | ALLIED BANK OF PAR<br>LTD. | GSTAN  | Islamabad                 | STOCK EXCHAN               | NGE BRANCH,    | United Arab                           | 1000                             | US \$            | Cancelleo         | 15/06/2015     |                   |
| User Support System                        | 221                         | ABL-2015-00000060            | ALLIED BANK OF PAP<br>LTD. | ds Sav | ved<br>nding              |                            | Form-E is sav  | ed by trader but<br>mitted to Bank b  | yet not submi<br>out yet not app | tted.<br>roved / |                   | 11/06/2015     |                   |
| Partially Realized                         | Part payment                | is received against t        | the Form-E.                | as Ap  | proved                    |                            | Approved by    | Authorized deal                       | er.                              |                  |                   | 11/06/2015     |                   |
| Fully Realized/Closed                      | Full payment                | is received against t        | he Form-E.                 | as Rei | jected<br>quest Expired   |                            | Rejected by A  | Authorized deale<br>est is not approv | r.<br>ed/rejected b              | y Bank an        | d                 | 11/06/2015     |                   |
| Settled with Discount                      | Settled by Ba               | nk with discount.            |                            | Exp    | pired                     |                            | Approved For   | uays.<br>rm-E is not utilize          | ed and expired                   | d after 45       | days.             |                |                   |
| SBP Settled                                | Settled by SB               | Ρ.                           |                            | Car    | ncelled                   |                            | Form-E is can  | celled by Bank                        |                                  |                  |                   |                |                   |
| M.I.S                                      |                             |                              |                            |        |                           |                            |                |                                       |                                  |                  |                   |                |                   |

Work With Ament Request of Form-E

• After click on 🛃 button, system shows following screen

**(A)** 

 Where exporter have provision for 'Amendment Request' in this facility amendment/change of particulars even after submission of your request, before its approval. Request No is circled in below image (A).

| Tuesday, June 16, 2015 User: Paral Us                                                                                                    | er Role: Trader Token Balance: 344                                                                                                    |                                              |                                         | 🕸 Settings   🏕 Logout    |
|----------------------------------------------------------------------------------------------------|----------------------------------------------------------------------------------------------------|----------------------------------------------|-----------------------------------------|--------------------------|
| Src - <> For                                                                                                    | n-E Document Request                                                                                                    |                                              |                                         |                          |
| Trader Messages Basic In ormation                                                                                                    | Submit Cancel After SAVE system allot REQUEST NO and can track status of request after approval from bank system allot FORM-E number for this requ | for this number and<br>est                   |                                         |                          |
| View Form-E Request No.:                                                                                                    | 244                                                                                                    | Status:                                      | New                                     |                          |
| Form-E Replacement Requests                                                                                                    | 0425425                                                                                                    |                                              |                                         |                          |
| Registration for Land                                                                                                    |                                                                                                    |                                              |                                         | V                        |
| ecurities Management                                                                                                    | PRAL                                                                                                    |                                              |                                         |                          |
| otices Trader Address:                                                                                                    | PECHS                                                                                                    |                                              |                                         | ~                        |
| oods Declaration                                                                                                    |                                                                                                    |                                              |                                         |                          |
| order In Original List                                                                                                    |                                                                                                    |                                              |                                         |                          |
| ssessment Form-E Documer                                                                                                    | t Request Information                                                                                                    |                                              |                                         |                          |
| Show Cause Notice(s)                                                                                                    | ·                                                                                                    |                                              | 400                                     |                          |
| ection 79(1)(b) Consignee Name                                                                                                    | aaa                                                                                                    | Consignee Address                            | 123                                     | -                        |
|                                                                                                    | United Arab Emirates                                                                                                    |                                              |                                         | N                        |
| ocument(s) Requested Country:                                                                                                    |                                                                                                    |                                              |                                         |                          |
| ocument(s) Requested Country:<br>earings Port of Discharge                                                                                 | Dubai (DXB)                                                                                                    |                                              |                                         |                          |
| ocument(s) Requested Country:<br>earings Port of Discharge<br>ection - 79                                                                  | Dubai (DXB)                                                                                                    | Total Value of                               | 400 110 5                               |                          |
| ocument(s) Requested Country:<br>earings Port of Discharge<br>ection - 79 Currency<br>ecurity Dataset Colliner                             | Dubai (DXB)                                                                                                    | Total Value of<br>Shipment                   | 400 US \$                               |                          |
| ccument(s) Requested Country:<br>aarings Port of Discharge<br>extron - 79 Currency<br>exurity Payment/Delivery<br>arrier Declaration Terms | Dubai (DXB) V<br>United States-US \$ V<br>FOB V                                                                                                    | Total Value of<br>Shipment:<br>Terms of Sale | 400 US \$ Terms of Sale                 | Value<br>(%) Day:        |
| ocument(s) Requested Country:<br>earings Port of Discharge<br>ection - 79<br>ecurity amier Declaration Payment/Delivery<br>Terms           | Dubai (DXB) V<br>United States-US \$ V<br>FOB V                                                                                                    | Total Value of<br>Shipment:<br>Terms of Sale | 400 US \$ Terms of Sale Advance Payment | Value Day:<br>(%)<br>50% |

Work With Ament Request of Form-E

# • You can view approved 'Form-E'

By clicking the (A) button given against each 'Form-E', as shown in below image:

|                                                           |             | (A)                |                               |                                                                                                    |            |                                      |                      |             |          | <b>(B</b> )               |        |
|-----------------------------------------------------------|-------------|--------------------|-------------------------------|----------------------------------------------------------------------------------------------------|------------|--------------------------------------|----------------------|-------------|----------|---------------------------|--------|
|                                                           |             | Ĩ                  |                               |                                                                                                    |            |                                      |                      |             |          |                           |        |
|                                                           |             | -15                | - Channel Press (             | The second states and the second states and the se | 0220       |                                      |                      |             |          |                           | ×      |
| Http://10.1.3.45/(5to                                     | oagajirgyoq | (gijogamj4n))/ Pom | nEManagement/rages/r          | omEManagementHome.aspx?value76223                                                                                                    | 00323      |                                      | -                    |             |          | w ore                     | 25 233 |
| File Edit View Favorites Tools                            | Help        |                    |                               |                                                                                                    |            |                                      |                      |             |          |                           |        |
| Turnelan Contractor 22 2015                               | 1100        |                    |                               |                                                                                                    |            |                                      |                      |             | _        |                           |        |
| Tuesday, September 22, 2015                               | User: I     | Paral User F       | Role: Trader Token E          | Balance: 202                                                                                                    |            |                                      |                      |             |          | ettings ( 🏕 Logou         | └ `    |
| WEBOC                                                     | Src -       | <> Export          | Form-E Docume                 | nt                                                                                                    |            |                                      |                      |             |          |                           |        |
| Web Based One Customs                                     | Bassi       |                    | Farm F Ma                     | Cintur                                                                                                    | Data 6     | Team Data Ta                         |                      |             |          |                           |        |
|                                                           | reque       | SUNU.              | Point E No.                   |                                                                                                    | Date Range |                                      | 👿 Search             |             |          |                           |        |
| Trader Messages                                           |             |                    |                               |                                                                                                    |            |                                      |                      |             |          |                           |        |
| Analysis Certificate                                      | Now         | Request            |                               |                                                                                                    |            |                                      |                      |             |          |                           |        |
| Notices                                                   | * Amend     | led Form-E Do      | cument requests are di        | splayed in Red color                                                                                                    |            |                                      |                      |             |          |                           |        |
| Securities Management                                     |             | Request No.        | Form-E No.                    | Bank Name                                                                                                    | City       | Branch                               | Destination Country  | Total Value | Currency | tatus Status              |        |
| Goods Declaration<br>Order In Original List               |             | 1016               | 1ST WOMEN-2015-<br>0000000002 | FIRST WOMEN BANK LIMITED                                                                                                    | Karachi    | IMPERIAL COURT BRANCH,<br>KARACHI    | United States        | 1,000.00    | US\$ A   | pproved21/09/20           | 115    |
| Assessment<br>Show Cause Notice(s)                        |             | 1015               |                               | FIRST WOMEN BANK LIMITED                                                                                                    | Karachi    | IMPERIAL COURT BRANCH,<br>KARACHI    | United States        | 1,000.00    | US \$ S  | aved                      |        |
| Section 79(1)(b)                                          | •           | 199                | ABL-2015-<br>0000000092       | BANK AL HABIB LIMITED                                                                                                    | Islamabad  | Gulistan e Johar Karachi             | United Arab Emirates | 1,750.00    | US\$ F   | ully<br>tealized 21/09/20 | 15     |
| Hearings                                                  |             | 311                | AL-HABIB-2015-<br>0000000069  | BANK AL HABIB LIMITED                                                                                                    | Karachi    | Gulistan e Johar Karachi             | India                | 100.00      | US\$F    | ully<br>tealized 21/09/20 | 45     |
| Section - 79<br>Security                                  | 4           | 1001               | ABL-2015-<br>0000000294       | ALLIED BANK OF PAKISTAN LTD.                                                                                                    | Islamabad  | STOCK EXCHANGE BRANCH,<br>ISLAMABAD. | United Kingdom       | 1,000.00    | US\$ A   | .pproved18/09/20          | /15    |
| Carrier Declaration                                       |             | 1000               |                               | ALLIED BANK OF PAKISTAN LTD.                                                                                                    | Islamabad  | STOCK EXCHANGE BRANCH,<br>ISLAMABAD. | United Arab Emirates | 500.00      | US\$ F   | lejected 18/09/20         | 15     |
| User Support System >                                     |             | 999                | ABL-2015-<br>0000000293       | ALLIED BANK OF PAKISTAN LTD.                                                                                                    | Islamabad  | STOCK EXCHANGE BRANCH,<br>ISLAMABAD. | United States        | 1,000.00    | USS A    | .pproved18/09/20          | 45     |
| SRO LookUp<br>List of Rebate GDs                          | 3           | 921                | HBL-2015-<br>0000000007       | HABIB BANK LIMITED                                                                                                    | Karachi    | FOREIGN EXCHANG BRANCH,<br>KARACHI.  | Australia            | 20,000.00   | US\$ A   | pproved12/09/20           | 15     |
| Refund Management                                         | •           | 122                | UBL-2015-<br>0000000036       | UNITED BANK LIMITED                                                                                                    | Islamabad  | JINNAH AVENUE BRANCH,<br>ISLAMABAD.  | United States        | 11,000.00   | US\$ S   | BP 18/09/20<br>ettled     | 45     |
| Rebate GD List for Acceptance<br>Rejected Rebate Claim(s) |             | 59                 | UBL-2015-<br>0000000015       | ALLIED BANK OF PAKISTAN LTD.                                                                                                    | Islamabad  | STOCK EXCHANGE BRANCH,<br>KARACHI.   | United States        | 111,111.00  | US\$ S   | BP 18/09/20               | 15     |
| Quota Balance List                                        | Go to pa    | ige                | Go Page 1 Of 3                | 34 14 ≤ ► ₩                                                                                                    |            |                                      |                      |             |          |                           | ~      |

Work With Approved Form-E Request

# User Manual For Form-E System

Then system shows following screen:

| Close                | deatils of approved for             | n e can be view from 'USER SI | JPPORT SYSTEM' for poper fed | ng in at GD filing time |               |          |
|----------------------|-------------------------------------|-------------------------------|------------------------------|-------------------------|---------------|----------|
| Cidee                |                                     |                               |                              |                         |               |          |
| Basic Information    |                                     |                               |                              |                         |               |          |
| quests               | 400                                 |                               |                              |                         |               |          |
| Request No.          | 189                                 |                               | Approval Status              | Approved                |               |          |
| Request Date         | 8/8/2015 9:40:17 AM                 |                               | Status Date                  | 6/10/2015 11:05:14 AM   |               |          |
| Form-E No            |                                     |                               | Place of Issue               |                         |               |          |
| NTN:                 | 0425425                             |                               |                              |                         |               |          |
| Trader Name:         | PRAL                                |                               |                              |                         |               |          |
| Trader Address:      | PECHS                               |                               |                              |                         |               |          |
|                      |                                     |                               |                              |                         |               |          |
|                      |                                     |                               |                              |                         |               |          |
| Form-E Document Re   | uest Information                    |                               |                              |                         |               |          |
|                      |                                     |                               | Consignee Address            | 1122                    |               |          |
| Consignee Name       | <u>888</u>                          |                               |                              | 1.1.0.0                 |               |          |
| Country:             | United Arab Emirates                | $\checkmark$                  |                              |                         |               | _        |
| Port of Discharge:   | Dubai (DXB)                         | $\checkmark$                  |                              |                         |               |          |
| Currency             | United States-US \$                 | $\checkmark$                  | Total Value of Shipment:     | 1000 US \$              |               |          |
| Payment/Delivery Te  | FOB FOB                             | $\checkmark$                  |                              | Terms of Sale           | Val<br>(%)    | lue      |
|                      |                                     |                               |                              | Advance Payment         | 80%           | <u>%</u> |
|                      |                                     |                               |                              | Sight L/C               | 20%           | 6        |
| Goods Declaration    |                                     |                               | Quantity                     | UOM                     | Invoice Value |          |
| test                 |                                     |                               | 100                          | KG                      | 1000          |          |
|                      |                                     |                               |                              |                         |               |          |
| Authorized FE Dealer | (Bank) ALLIED BANK OF PAKISTAN LTD. | $\sim$                        | City                         | Islamabad               |               |          |
| Branch               | STOCK EXCHANGE BRANCH, ISLAMABAD.   | $\checkmark$                  |                              |                         |               |          |
|                      |                                     |                               |                              |                         |               |          |
| Disclaimer           |                                     |                               |                              |                         |               |          |
|                      |                                     |                               |                              |                         |               |          |

# • Using Form-E In Goods Declaration

As discussed in detail above, you have created and then submitted your request for 'Form-E Issuance Request', which we for the time being assume that has been approved by the concerned bank/branch. Now we will discuss how to use your approved 'Form-E' in your Goods Declaration (GD).

In order to use your approved 'Form-E' in your Goods Declaration, follow below steps:

- Create/Open export Goods Declaration.
- Enter other particulars
- In the section of 'Form-E Information', click on 'ADD FORM-E" button

|            | Add Form E |                            |
|------------|------------|----------------------------|
| <b>(A)</b> |            | , as shown in below image: |

| ( <b>A</b> )                                               |                                                            |                                                      |           |   |
|------------------------------------------------------------|------------------------------------------------------------|------------------------------------------------------|-----------|---|
| ⊒ Fina cials (Hide)                                        |                                                            |                                                      |           |   |
| Payment Terms<br>LC No                                     | Without LC                                                 | LC Date                                              |           | l |
| FOB Value (US S)<br>CFR Value (US S)<br>Lanong Charges (US |                                                            | Freight (US S)<br>Insurance (US S)<br>Assessed Value |           |   |
| 5)<br>Othe Charges<br>Rebate Amount (Rs.)                  | 0.0000                                                     | Exchange Rate                                        | 96.000000 |   |
| Supporting Informa                                         | ion for Customs Processing (Hide) Shaheen Airport Services |                                                      |           |   |
| ⊒ Untraded Document                                        | It(s) (Hide) In GD filing screen Clcik ADD form E button   |                                                      |           |   |
| ⇒ Form E Information<br>Add Form E                         | (Hide)                                                     |                                                      |           |   |
| No Form E is Attached.                                     |                                                            |                                                      | @ 100     |   |

Work With Attachment of Form-E

User Manual For Form-E System

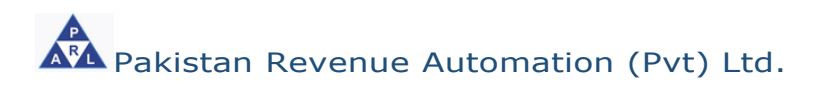

Add Form E

• When `ADD FORM-E'

button is clicked, following pop-up window

is shown, when user click on Attach (A) button system validates following particulars of the 'Form-E' with Goods declaration document (as shown in below screens) :

- a. Country
- b. Delivery Term
- c. Port of Discharge
- d. Consignee Name

|                              |                          | (A                           | )                                                             |              |                              |                        |                      |                  |               |       |          |
|------------------------------|--------------------------|------------------------------|---------------------------------------------------------------|--------------|------------------------------|------------------------|----------------------|------------------|---------------|-------|----------|
|                              |                          |                              |                                                               |              |                              |                        |                      |                  |               |       |          |
| File Edit View Eavorites Too | ls Help                  |                              |                                                               |              |                              |                        |                      |                  |               |       |          |
| Borders                      | Consignment              | Orenerated                   |                                                               |              |                              | CD Turne               | Event Oversenist T   |                  |               |       |          |
| Securities Management        | Category                 | Commercial                   |                                                               |              |                              | GD Type                | Export Commercial T  | ansacuon         |               | ·     | ^        |
| Notices                      | Mode of Transport        | Air                          |                                                               |              | $\sim$                       |                        |                      |                  |               |       |          |
| Goods Declaration >          |                          |                              |                                                               |              |                              |                        |                      |                  |               |       |          |
| Order In Original List       | Consignor & Consi        | gnee Information             | (Hide)                                                        |              |                              |                        |                      |                  |               |       |          |
| Assessment                   |                          |                              |                                                               |              |                              |                        | -                    |                  |               |       |          |
| Show Cause Notice(s)         | NTN / FTN                | 0425425                      |                                                               |              |                              | STRN                   | 0700003019489        |                  |               |       |          |
| Section 79(1)(b)             | Consignor Name           | PRAL                         |                                                               |              | ~                            | Consignor Address      | PECHS                |                  |               | ~     |          |
| Document(s) Requested        | Consignee Name           | J C Penny                    |                                                               |              | ^                            | Consignee Address      | aa                   |                  |               | ^     |          |
| Hearings                     |                          |                              |                                                               |              |                              |                        |                      |                  |               |       | n II     |
| Section - 79                 | as mention in earliers   | ilde system wi<br>orm in GD. | li re-validate data with app                                  | roved form   | e information and data v     | vnich claim in GD if i | its mismatch with ea | ch other than sy | stem snow     |       |          |
| Security                     |                          |                              |                                                               |              |                              |                        |                      |                  | _             |       | -        |
| Carrier Declaration          | Search Criteria          |                              | Attach                                                        |              |                              |                        |                      |                  |               | -     | <b>^</b> |
| User Support System          | Authorized Dealer (Pank) |                              | Form-E: ABL-2015-00000                                        | 062 mismatc  | hed following Information pr | ovided in GD           |                      |                  |               | _     |          |
| SRU LOOKUP                   | SELECT Basker            |                              | Country     Delivery Term                                     |              |                              |                        |                      |                  |               |       |          |
| Eist of Repaie GDS           | City:                    |                              | <ul> <li>Port of Discharge</li> <li>Consignee Name</li> </ul> |              |                              |                        |                      |                  |               |       |          |
| Returiu Management           |                          | $\checkmark$                 |                                                               |              |                              |                        |                      |                  |               |       |          |
| Rejected Rehate Claim(s)     | Branch:                  |                              |                                                               |              |                              |                        |                      |                  |               |       |          |
| Quota Balance List           |                          | <b>~</b>                     |                                                               |              |                              |                        |                      |                  |               |       |          |
| MIS                          | Form-E No.               |                              | Form-E No                                                     | Date         | Authorized Dealer (Bank)     |                        | Value                | Name             | Currency      | Staus |          |
| Amendment And Cancellation   | ABL-2015-00000062        |                              | ABL-2015-00000062                                             | 10/06/201    | ALLIED BANK OF PAKIST        | AN LTD., STOCK EXCH    | HANGE 1000           | aaa              | United States | -     |          |
| Payment Management           | Search Clear             |                              | γ                                                             |              | BRAINCH, ISLAMABAD.          |                        |                      |                  | 03.9          |       |          |
|                              |                          | 1                            | TICK mark above check bo                                      | c and then c | lick attact button above t   | to add form e in GD    |                      |                  |               |       |          |
|                              |                          |                              | So to name Go                                                 | Pane 1 Of    | • H   4   ▶   H              |                        |                      |                  |               |       | <b>_</b> |

Work With Attachment of Form-E

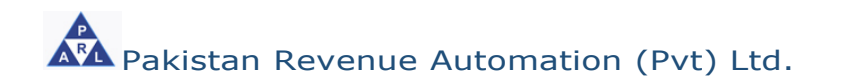

• After clicking on 'ATTACH' Attach button system validation are also correct, then system add this 'Form-E' in to your Goods Declaration, which will be displayed in the GD as shown below:

|                   | Date                                                | Issuing bank                                                                                                    |                                                                                                    | Des                                           | stillation country                                   | involoc value                                   | ourreney                                  |
|-------------------|-----------------------------------------------------|----------------------------------------------------------------------------------------------------|----------------------------------------------------------------------------------------------------|-----------------------------------------------|------------------------------------------------------|-------------------------------------------------|-------------------------------------------|
| ABL-2015-00000062 | >10/06/2015                                         | ALLIED BANK OF PAKISTAN                                                                                            | N LTD., STOCK EXCHANGE BRANCH, ISLAMAB                                                                                                    | AD. Unit                                      | ed Arab Emirates                                     | 1,000                                           | United States-U                           |
| Total:            |                                                     |                                                                                                    |                                                                                                    |                                               |                                                      | 1,000                                           |                                           |
|                   | <b>(A</b> )                                         |                                                                                                    |                                                                                                    |                                               |                                                      |                                                 |                                           |
|                   | Othor Chargos                                       |                                                                                                    | 0.0000                                                                                                    | Exchange Pate                                 |                                                      |                                                 | 96.0000                                   |
|                   | Debate Amount                                       | <b>D</b> = <b>\</b>                                                                                                | 0.0000                                                                                                    | Excitative Nate                               |                                                      |                                                 | 00.0000                                   |
|                   | Kebale Amount                                       | rs.)                                                                                                    | 0.0000                                                                                                    |                                               |                                                      |                                                 |                                           |
| -                 | Supporting Info                                     | rmation for Customs Processing (Hi                                                                                 | ide)                                                                                                    |                                               |                                                      |                                                 |                                           |
| s                 | hed/Location C                                      | de Shaheen Airport Services                                                                                        | V                                                                                                    |                                               |                                                      |                                                 |                                           |
|                   | Uploaded Docu                                       | ment(s) (Hide)                                                                                                    |                                                                                                    |                                               |                                                      |                                                 |                                           |
| Up                | load Document                                       |                                                                                                    |                                                                                                    |                                               |                                                      |                                                 |                                           |
| •                 | Form E Informa                                      | tion (Hide)                                                                                                    | Once approved form e data and GD detail                                                                                                    | are same then sy                              | stem attach form e in                                | GD                                              |                                           |
|                   | Add Form E                                          |                                                                                                    | ۲_                                                                                                    | 5                                             |                                                      |                                                 |                                           |
| For               | m-E No                                              | Date Issuing Bank                                                                                                  | v                                                                                                    | Dest                                          | tination Country In                                  | voice Value Curre                               | ency                                      |
| ABL               | -2015-0000006;<br>al:                               | 2 10/06/2015 ALLIED BANK OF I                                                                                      | PAKISTAN LTD., STOCK EXCHANGE BRANCH, ISLAMA                                                                                                    | BAD. Unite                                    | d Arab Emirates 1,0                                  | 000 United                                      | I States-US \$ Rei                        |
|                   | Items Informatio                                    | on (Hide)                                                                                                    |                                                                                                    |                                               |                                                      |                                                 |                                           |
|                   | Add Items                                           |                                                                                                    |                                                                                                    |                                               |                                                      |                                                 |                                           |
|                   | Disclaimer (Hid                                     | le)                                                                                                    |                                                                                                    |                                               |                                                      |                                                 |                                           |
|                   | I solemnly decl<br>I do hereby de<br>he goods tempo | lare that exported goods are permis<br>clare that goods were imported for t<br>rarily imported are duly be consume | sible under Export Policy Order<br>he purpose of SRO 492 (1)/2009 dated 13.06.2009 and at<br>d in the manufacture of good being exported within the sti | east 20% value addit<br>ulated period or with | ion has been made as co<br>in the time extended by t | mpared value of good<br>he Collector / Board (d | s at the time of imp<br>ocument scanned a |

Work With Attachment of Form-E